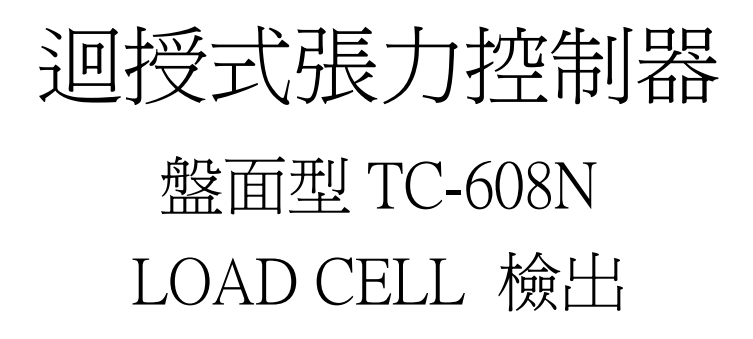

使用操作說明書

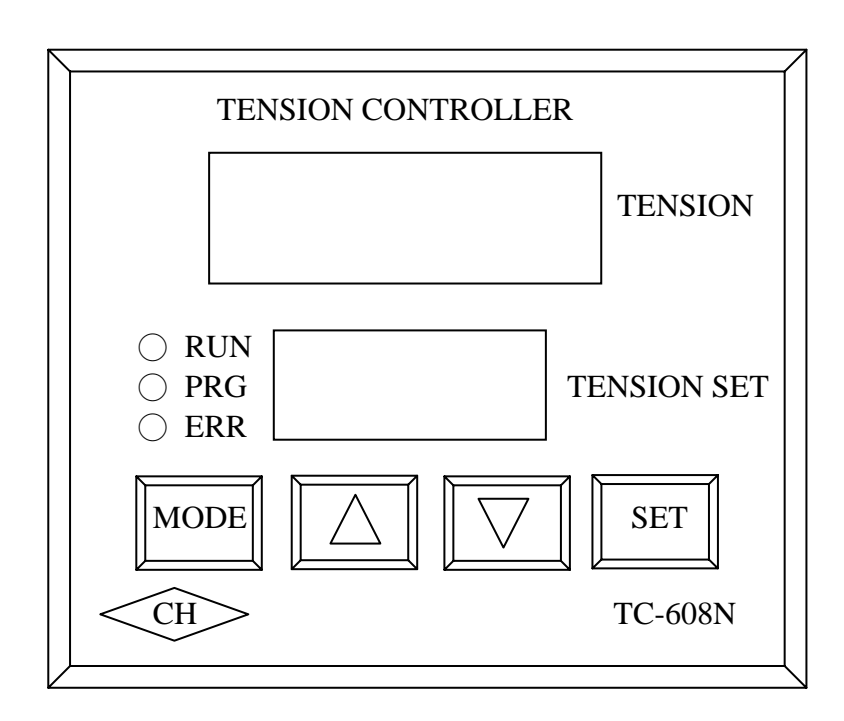

非常感謝您採用本系統 TC-608N 迴授式張力控制器(以下 簡稱 608N),由於控制的日新月異,以往須了解錯綜復雜的參 數及程式,因此本公司開發出功能強且操作簡單的 608N 機種。 在使用 608N 之前,請先閱讀本說明書,爲了方便日後的配線設 計,參數設定及了解異常現象發生的原因與處理方法,請妥善 保管本說明書。

注意事項:

(1)不可在送電中實施配線、或拆裝 608N 控制器的連接器。(2) 608N 控制器的端子 11~14 均為控制器的迴授信號與輸出 信號接點,請勿作為他用。

(3) 608N 控制器的輸出端 6(-)、7(+)絕對不可連接至 AC 電源,及異電壓進入。

(4)請勿拆卸控制器外殼及做控制器零件的耐壓測試。

(5) 608N 控制器之參數,於出廠時已作適當設定,除非特殊 控制方式可以不必重新設定參數。

(6)電源是否為 AC 220V ±10% 輸入 608N 端子 1,2 接點。

(7) 張力檢出器指令是否輸入 608N 端子 11、12、13、14 接點。

#### 目錄

| Τ                     | •                     | TC -                                                     | 608N                                                                                                    | 1.       | Ľ                         | 作                | 原             | 理                                     | •           | •      | •      | • | •     | • |             | . 3                              |
|-----------------------|-----------------------|----------------------------------------------------------|----------------------------------------------------------------------------------------------------|----------|---------------------------|------------------|---------------|---------------------------------------|-------------|--------|--------|---|-------|---|-------------|----------------------------------|
| 2                     | •                     | 如何掛                                                      | いちゅう いっぽう いちゅう そうしん そうしん そうしん しんしょう しんしょう しんしょ しんしょ | ГС       | 2 -                       | - (              | 608           | 3N                                    | •           | •      | •      | • | •     | • |             | • 3                              |
| 3                     | •                     | TC -                                                     | 608N                                                                                                    | 1        | 特                         | 點                | •             | •                                     | •           | •      | •      | • | •     | • | •           | 4                                |
| 4                     | •                     | 應用》                                                      | 秔程 ·                                                                                                    | •        | •                         | •                | •             | •                                     | •           | •      | •      | • | •     | • | •           | 5                                |
| 5                     | •                     | TC -                                                     | 608N                                                                                                    | J,       | 應                         | 用                | 流             | 程                                     | •           | •      | •      | • | •     | • | •           | • 5                              |
|                       |                       | (1)                                                      | 放料                                                                                                    | •        | •                         | •                | •             | •                                     | •           | •      | •      | • | •     | • | •           | 6                                |
|                       |                       | (2)                                                      | 捲取                                                                                                    | •        | •                         | •                | •             | •                                     | •           | •      | •      | • | •     | • |             | • 6                              |
| 6                     | •                     | 電氣物                                                      | 寺性·                                                                                                    | •        | •                         | •                | •             | •                                     | •           | •      | •      | • | •     | • | •           | • 7                              |
| 7                     | •                     | TC -                                                     | 608N                                                                                                    | I        | 控                         | 制                | 閤             | 外                                     | 型           | 尺      | ᅻ      | 圖 | •     | • | •           | • 8                              |
|                       |                       |                                                          |                                                                                                    |          |                           |                  |               |                                       |             |        |        |   |       |   |             |                                  |
| 8                     | •                     | 盤面切                                                      | 力能討                                                                                                    | 兌I       | 明                         | •                | •             | •                                     | •           | •      | •      | • | •     | • | •           | • 9                              |
| 8<br>9                | •                     | 盤面り<br>端子打                                               | 力能討<br>妾線區                                                                                                    | 兌I<br>副i | 明<br>說『                   | ・<br>玥           | •             | •                                     | •           | •      | •      | • | •     | • | •           | •9<br>10                         |
| 8<br>9<br>1           | 0                     | 盤面り<br>端子打<br>・參募                                        | 力能討<br>妾線區<br>数設気                                                                                                    | 別 副 主    | 明<br>說 <sup>[</sup><br>方: | ·<br>明<br>式      |               | •                                     | •           |        | •      | • | •     | • | •           | ·9<br>10<br>12                   |
| 8<br>9<br>1<br>1      | •<br>•<br>0           | 盤<br>面<br>び<br>端<br>子<br>打<br>・<br>参<br>男<br>・<br>参<br>男 | 力能記<br>安線 置 数 表 ・                                                                                                    | 別副ビ      | 明<br>鋭<br>方<br>・          | ·<br>明<br>式<br>・ |               | •                                     | •           | •<br>• | •<br>• |   | •     | • |             | ·9<br>10<br>12<br>14             |
| 8<br>9<br>1<br>1      | 0<br>1<br>2           | 盘<br>端<br>子<br>参<br>多<br>多<br>多<br>多                     | 力能記 麗 数 数 数 数 数 数 数 数                                                                                                    | 兄副と・答    | 明説方・説                     | ・明式・明            |               | •                                     | •           | •      | •      | • |       |   | •<br>•<br>• | ·9<br>10<br>12<br>14<br>15       |
| 8<br>9<br>1<br>1<br>1 | ·<br>0<br>1<br>2<br>3 | 盤 端 · · · · · · · · · · · · · · · · · ·                  | からい ううちょう ううかい ううかい いちょう ひょうしょう ううしょう ううしょう ううしょう ううしょう ううしょう うちょう うち                                                                                                    | 別副ビ・緊張   | 明説方・説麝                    | ・明式・明霁           | · · · · · · · | · · · · · · · · · · · · · · · · · · · | •<br>•<br>• | • • •  | •      | • | • • • | • |             | ·9<br>10<br>12<br>14<br>15<br>18 |

#### 十四・故障排除方法

- 1. 當 608N 不動作及無輸出電壓時,請檢查盤面之 RUN 灯 是否有亮,若無則表示啓動接點 15,16 沒有接通。
- 若無法進入設定參數,請檢查參數設定接點15,17是否 接通與參數01是否設定為" 1234 "。
- 3. 若無法作張力歸零與配重校正,請檢查張力檢出器接線至控制器正確否?若正確則檢查張力檢出器與機械結構之安裝,例如檢出器的裝配角度、檢出輪的裝配不正等,若以上皆確認無誤則建議更換608N,因檢出器本身極不易故障,若更換608N仍無法正常校正,再更換張力檢出器。
- 自動時張力不穩定的原因除了 608N 控制器與驅動元件 (驅動器與馬達)之外,當然也包括機械結構之問題,所 以請依照以下動作逐一作檢查:
  - a.請先確認手動運轉時張力的穩定度, 若手動張力運轉即 不穩定,則為驅動元件或機械結構因素所導致。
  - b.若手動張力運轉穩定的話請切回自動運轉,然後適當調整參數04、參數07(詳見參數說明)。
  - c.若此動作仍無法得到張力穩定效果,請檢查 608N 輸出電 壓是否穩定?若不穩定則為 608N 故障請更換 608N。
  - d.若是 608N 輸出電壓穩定但張力控制不穩定,則請檢查驅動器入力端電壓是否穩定?若否的話應為 608N 與驅動裝置之間的配線問題例如接錯線、受干擾等,若是的話則應為驅動裝置及機械結構問題所導致。

以上若有問題,請與本公司連絡,我們將竭誠為您服務。

# 十三・張力檢出器歸零與校正

當張力檢出器裝上機械時,通常都會裝上張力傳導機構,此 機構必定會有重量,所以在使用 608N 時,必須先進行結構歸零 與張力矯正:

- 在張力檢出器已裝上機械時,首先必須清空張力檢出器結構 上之所有物質,然後進入參數,同時觀察張力回授値(紅色 LED) 調整 Pr.15 使回授値爲零,此爲歸零校正。
- 接著放置張力校正法碼吊重,切記拉繩一定要與物料路徑完 全相同,如此張力才能完全準確,然後觀察張力回授値(紅 色 LED) 調整 Pr.16 使回授值=法碼值,重複步驟1及2,即 完成張力校正(如下圖)。

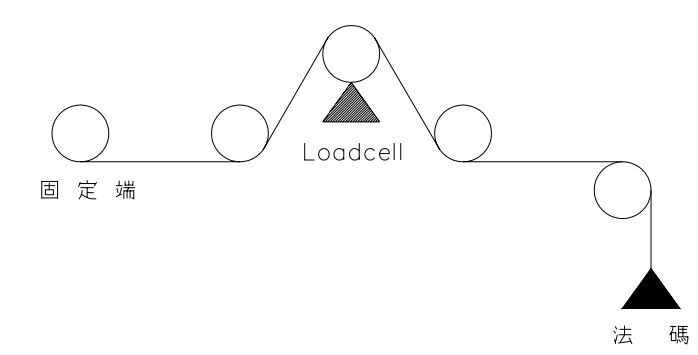

一·TC-608N 工作原理:

本控制器是依據:生產線上操作人員設定捲取或放料所需 張力值,然後 608N 再讀取由荷重元(LOAD CELL)量測的實 際張力值,做比較演算後,輸出修正指令,改變刹車力或捲取 扭力的大小,自動達成實際張力和設定需求張力相同的高精度 張力控制系統。

#### 二・如何操作 TC-608N

- 1. 15 及 16 接點為啓動接點。
- 2. 接點 15 及 17 短接為進入參數調整接點。
- 3. 按 608N 面版△或▽鍵可輸入所需張力值。
- 4. 接點 15 及 18 短接為 PID 演算暫停
- 5. 強制二段積分:按下外部強制二段積分接點 15 及 19,即 可強制進入至二段積分修正值。

## 三・TC-608N 特點

1.高精度,高可靠性,價格合理。

2.具人性化設計,易操作。

3.張力値可以選擇單位為:kg/N/LB。

4.內建張力檢出之信號放大器, 免除配線之麻煩。

5.純數位化設計,特性不變。

6.具備張力設定值、張力實際值雙顯示功能。

- 7.內藏多組獨立電源,且信號輸入經光耦合隔離,所以抗干擾 性特佳。
- 8.獨特之內部隔離設計,輸出信號可正負輸出。
   9.具備停電記憶功能。

- 參數13 張力回授的上限設定 定義為若張力回授高於此値則 RELAY1 輸出。
- 參數14 最大電壓輸出 定義為限制 608N 電壓輸出,避免造成材料受損。
- 參數15 張力檢出器之歸零校正。

參數16 張力檢出器之配重校正。

- 參數17 張力顯示値之小數點位置。
- 參數18 上排顯示方式1:張力回授值 2:輸出電壓值。
- 參數19 張力顯示平均時間 定義為設定愈小則張力顯示速度愈快,設定愈大 則張力顯示愈趨穩定,此値影響回授顯値示不影 響608N輸出修正。
- 參數 2 0 動作方式0:動力方式。 1:制動方式。
- 參數 21 啓動電壓基準値 定義為 608N 啓動時的輸出電壓値,以此一設定値 為輸出基準點。

- 參數07 第一段積分値(0.01 ~ 99.99 秒) 定義爲張力補償時間,即每 X 秒的時間作一次補 償修正,設定愈小修正較快速,但可能造成輸出 電壓不穩定,設定愈大修正較緩慢,但輸出電壓 較穩定,建議設定在 5.00 秒。
- 參數08 第二段積分値(0.01 ~ 99.99 秒) 定義為以參數09 為判斷値,若回授張力値與設定 張力値誤差過大則啓動第二段積分做更快速修 正,此値須小於參數07,建議設定在2.00 秒。
- 參數 0 9 二段積分判斷値 定義為若誤差範圍在此設定値內,608N 以第一段 積分値做修正,若大於此設定値,608N 以第二段 積分値做修正。
- 參數10 積分修正最大電壓範圍 定義為限制積分修正輸出之電壓範圍。
- 參數11 收放料設定 0:收料。1:放料。
- 參數 1 2 張力回授的下限設定 定義為若張力回授低於此値則 RELAY 2 輸出。

第16頁

四・TC-608N 應用流程

(1)放料

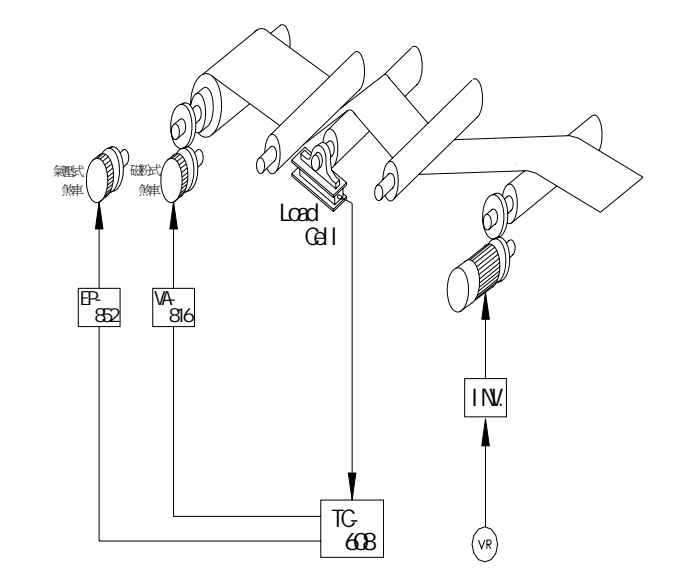

(2)捲取

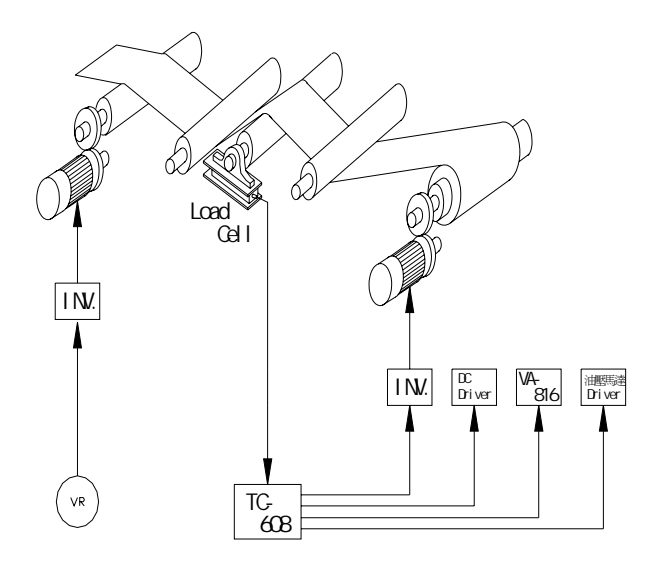

十二・參數內容說明

參數內容:

- 參數 01 密碼 定義爲當密碼設定爲"1234"時,准許進入 參數內容作參數修改,否則無法修改參數內容。
- 參數 0 2 反應不感帶 定義爲當回授值與誤差値小於此設定値時,608N 不做任何修正動作,維持當時電壓輸出。
- 參數 0 3 啓動延遲時間 定義為啓動後 608N 會延遲此一設定時間後才開 始作電壓輸出。
- 參數04 修正補償量(0~10.00 V)
   定義爲張力補償量,若設定過大可能會造成震盪,若設定過小則補償量可能會不足,建議設定在約0.60 V。
- 參數05 修正補償量之最大電壓 定義為限制修正補償量之最大電壓。
- 參數06 積分啓動判斷値 定義為在此設定値內,608N暫停積分演算,若大 於此設定値,608N以第一段積分値作修正。

|    | 功 能                 | 範圍               | 出廠設定  | 使用者設定 |
|----|---------------------|------------------|-------|-------|
| 1  | 設定密碼                | 0000~99999       | 1234  | 固定値   |
| 2  | 張力不感帶               | 0000~999.9       | 00.2  |       |
| 3  | 啓動延遲時間              | 0.1~25.5 (S)     | 00.5  |       |
| 4  | 比例修正百分比值            | 0 ~ 100%         | 0.60  |       |
| 5  | 比例修正最大電壓            | 0~10 (V)         | 0.20  |       |
| 6  | 積分啓動運算判斷値           | 0000~99.99<br>%  | 00.1  |       |
| 7  | 第一段 IK 値            | 0.01~99.99<br>秒  | 5.00  |       |
| 8  | 第二段 IK 値            | 0.01~99.99<br>秒  | 2.00  |       |
| 9  | 使用第二段 IK 値之<br>誤差範圍 | 000 ~ 99.99      | 01.0  |       |
| 10 | 積分修正電壓最大範<br>圍      | 00.01 ~<br>10.00 | 8.00  |       |
| 11 | 0:收料,1:放料           | 0~1              | 0     |       |
| 12 | 回授上限                | 0000 ~ 9999      | 500.0 |       |
| 13 | 回授下限                | 0000 ~ 9999      | -12.3 |       |
| 14 | 電壓輸出範圍              | 00.00 ~<br>10.00 | 10.00 |       |
| 15 | 張力零點偏移              |                  | 現場校正  |       |
| 16 | 張力讀入 K 値            | _                | 現場校正  |       |
| 17 | 張力小數點位置             | 0~2              | 1     |       |
| 18 | 上排顯示1:回授値<br>2:輸出電壓 | 1~2              | 1     |       |
| 19 | 張力顯示平均時間            | 00.1~25.5        | 1.5   |       |
| 20 | 輸出方式                | 0,1              | 0     |       |
| 21 | 啓始電壓                | 0~10             | 2.0   |       |

# 五・TC-608N 電氣特性

| 電源入力     | AC 220V ±10% , 50/60Hz |
|----------|------------------------|
| 消耗功率     | 15W 以下                 |
| 類比張力輸入   | A/D 14Bit              |
| 控制輸出     | D/A 12Bit              |
| 警告輸出 X 2 | RELAY, 250VAC, 1A      |
| 工作溫度     | 0°C ~ 60°C             |
| 儲存溫度     | -20°C ∼ 70°C           |
| 溼度範圍     | 0 ~ 95%RH              |
| 重量       | 1kg 以下                 |

六・TC-608N 控制器外型尺寸

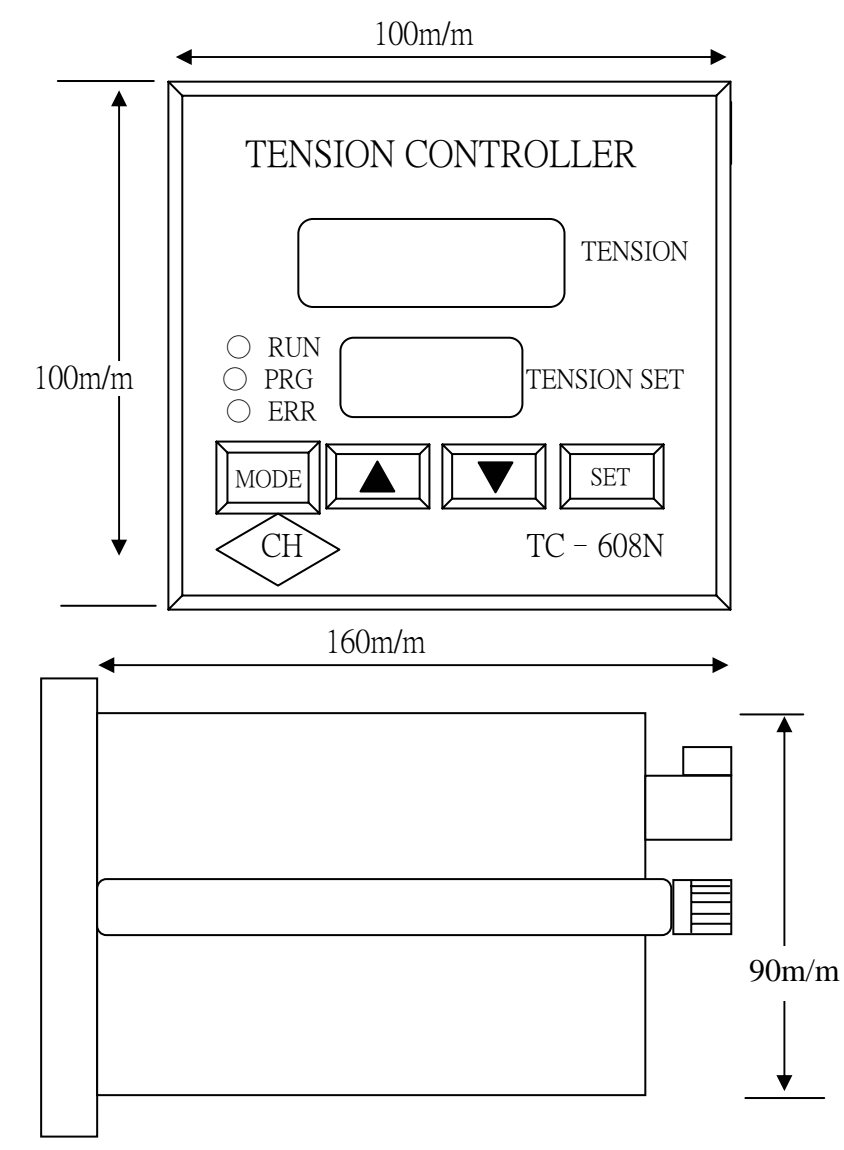

每次完成設定,按 SET 鍵輸入後,回復工作模式,如需再 更改其它參數,重覆上述步驟即可。 MODE 鍵每按一次綠色 LED 顯示由 01~19 循環。 在工作模式下,PRG 燈亮表示 608N 追蹤回授值在所需的範

圍值(設定值+/-不感帶)內。

控制箱盤面開孔尺寸: 92 x 92 m/m

八·TC-608N 端子接線圖說明:

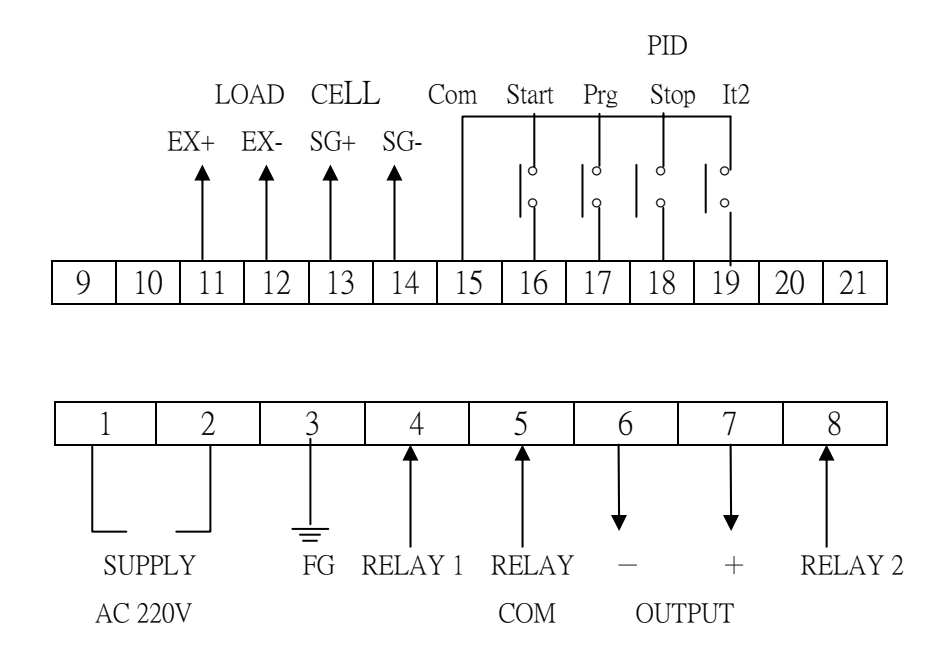

RELAY 1: OUTPUT 張力超過上限輸出 RELAY 2: OUTPUT 張力低於下限輸出

- 註1:信號傳輸隔離線請勿與動力線配置在一起或同一線槽, 並且使用金屬隔離線。
- 註 2: LOAD CELL 信號線請確實接妥,否則將導致張力顯示異常且無法作張力校正,甚至導致 LOAD CELL 故障。

#### 端子功能說明

| 序號 | 名 稱    | 功                | 台巴 |
|----|--------|------------------|----|
| 1  | AC1    | 控制器電源 AC220V     |    |
| 2  | AC2    | 控制器電源 AC220V     |    |
| 3  | FG     | 控制器電源接地          |    |
| 4  | RELAY1 | 上限 RELAY         |    |
| 5  | COM    | RELAY COM        |    |
| 6  | VCOM   | 類比輸出(-)          |    |
| 7  | VOUT   | 類比輸出(+)          |    |
| 8  | RELAY2 | 下限 RELAY         |    |
| 9  | 未使用    | 未使用              |    |
| 10 | 未使用    | 未使用              |    |
| 11 | AI     | Load Cell EX+(綠) |    |
| 12 | AI     | Load Cell EX-(黑) |    |
| 13 | AI     | Load Cell SG+(紅) |    |
| 14 | AI     | Load Cell SG-(白) |    |
| 15 | ICOM   | 控制接點共通點          |    |
| 16 | IP1    | 啓動接點             |    |
| 17 | IP2    | 參數修正接點           |    |
| 18 | IP3    | PID 演算暫停接點       |    |
| 19 | IP4    | 強制二段積分接點         |    |
| 20 | 未使用    | 未使用              |    |
| 21 | 未使用    | 未使用              |    |

## 九・參數設定方式:

設定前:請先確定 15、17 短接。 步驟:

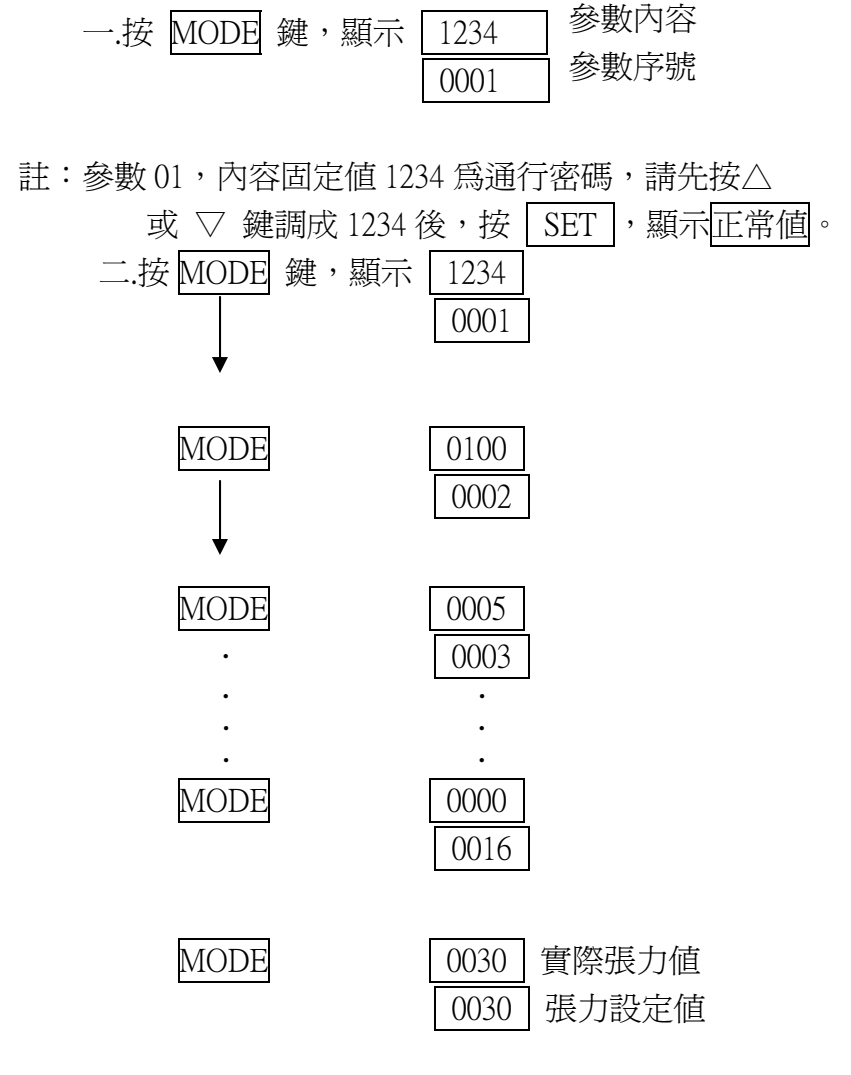

#### 七・盤面功能說明:

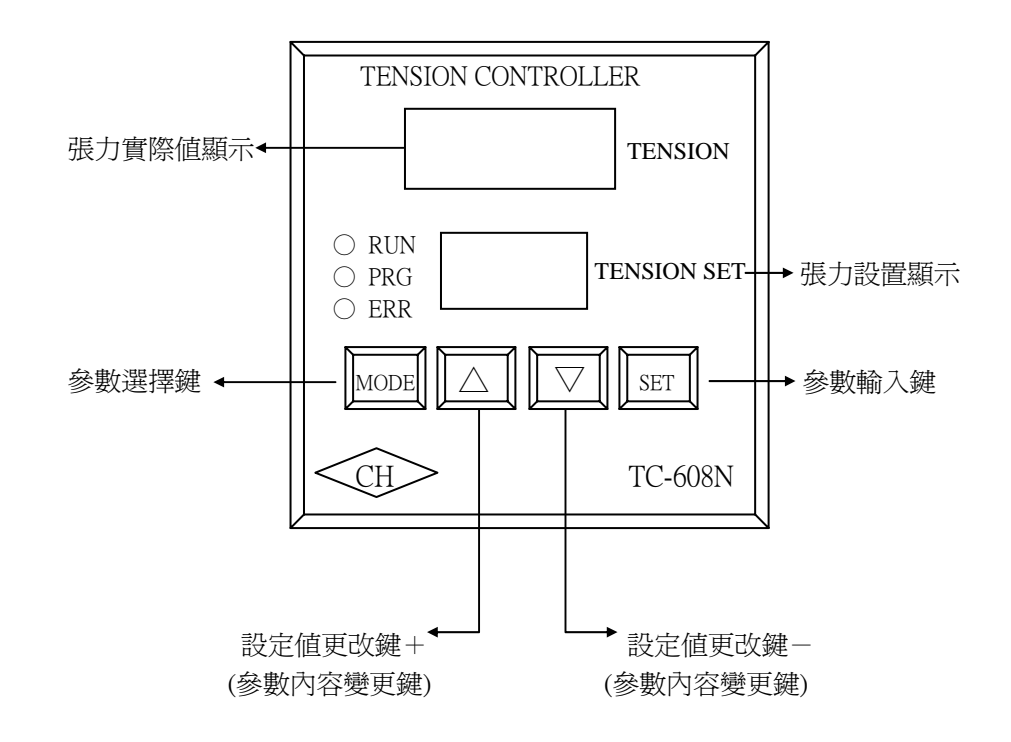

1.盤面功能設定,需按 MODE+正確密碼,再按 SET,才可進入參數設定。

2.設定張力值,只需從盤面上直接設定,不需進入參數設定。

第9頁